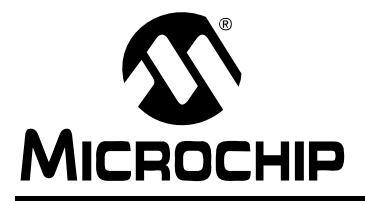

# AN992

## Sensorless BLDC Motor Control Using dsPIC30F2010

Author: Stan D'Souza Technical Fellow

## INTRODUCTION

This application note describes how to provide sensorless BLDC motor control with the dsPIC30F2010 Digital Signal Controller. The technique used is based on another Microchip application note: *Using the dsPIC30F for Sensorless BLDC Control* (AN901).

This application note explains how to apply the dsPIC30F2010 device to the hardware and software described in AN901, which uses the dsPIC30F6010 device and dsPICDEM<sup>™</sup> MC1 Motor Control Development Board. The 80-pin dsPIC30F6010 has 144 Kbytes of Flash Program Memory, 8 Kbytes of RAM available and abundant I/O. The 28-pin dsPIC30F2010, on the other hand, has limited I/O, only 12 Kbytes of Flash program memory and 512 bytes of RAM. As you can see, the resources are finite.

This application note prescribes changes to the hardware, software and user interface described in AN901 to facilitate the easy transfer of the code to the dsPIC30F2010 device. You will want to thoroughly review AN901 for details on BLDC sensorless design using the dsPIC30F. Functionally, the code does not change, so all BLDC control functions available and described in AN901 are still the same.

## HARDWARE REQUIRED

You will need the following hardware to implement the described motor control application:

- PICDEM<sup>™</sup> MCLV Development Board (Figure 1)
- Hurst DMB0224C10002 CL B 6403 24 V BLDC Motor
- 24 VDC Power Supply

You can purchase these items from Microchip as a complete kit or as individual components. Check the Development Tools section of the Microchip web site for ordering information.

## HARDWARE MODIFICATIONS

Figure 2 is a simplified block diagram for a Sensorless BLDC motor control application. This diagram will help you develop your own hardware, if you so choose, to drive a sensorless BLDC motor. Schematics for the PICDEM MCLV board are included in Appendix A.

## FIGURE 1: PICDEM<sup>™</sup> MCLV DEVELOPMENT BOARD

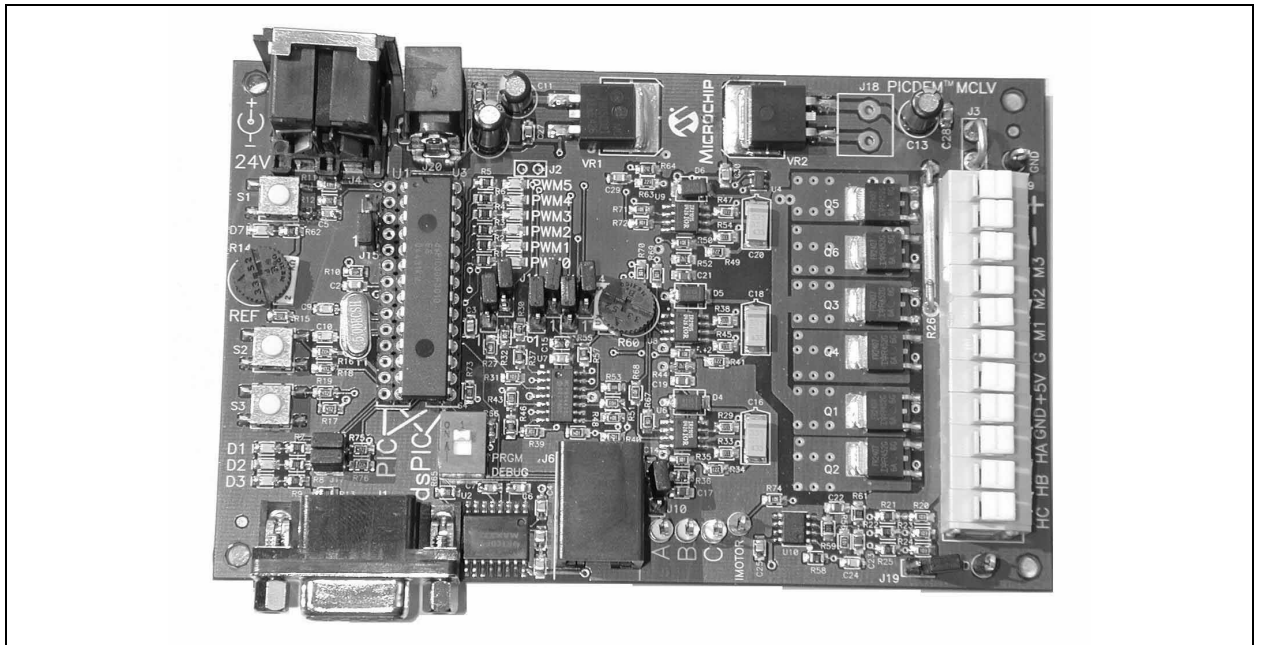

## FIGURE 2: PICDEM™ MCLV BOARD FUNCTIONALITY

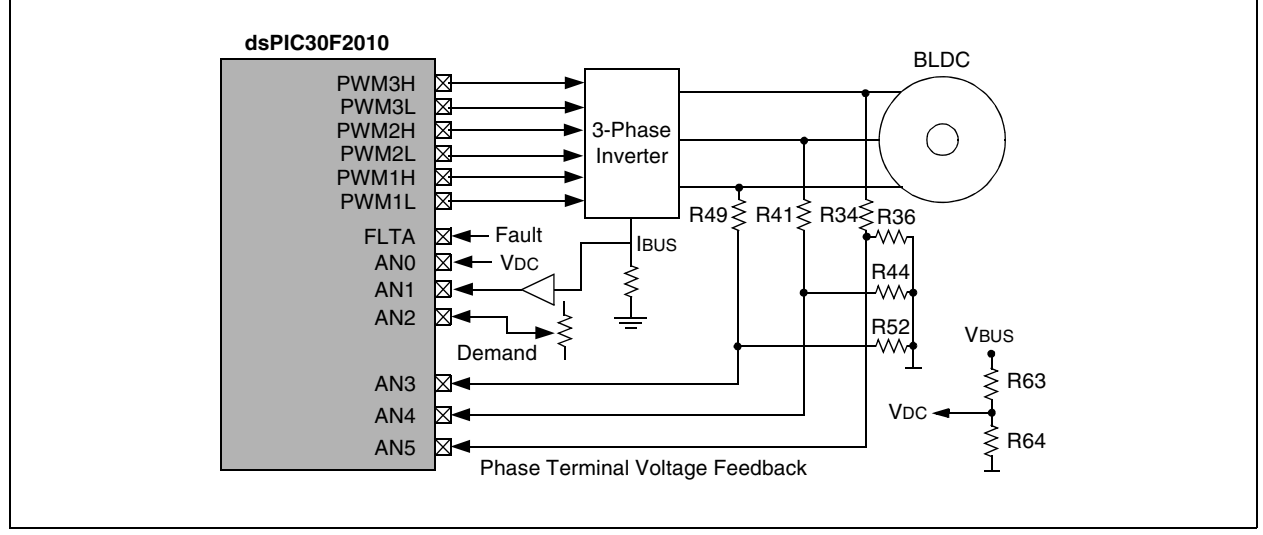

Except for the dsPIC30F2010 device, the basic block diagram is exactly the same as that used in AN901.

- A pot selects the demand for the speed.
- VBUS voltage is sensed as VDC using resistor pairs R63/R64. VDC/2 is used as the "zerocrossing" voltage for back EMF sensing.
- Feedback voltage is sensed using resistor pairs R34/R36, R41/R44 and R49/R52.
- Current feedback is provided through a simple operational amplifier circuit (U10A)
- Fault input is received through a comparator circuit (U7D) connected with the current feedback circuit. The current is sensed using a 0.1 ohm resistor (R26). The current gain is 11 and the threshold of the comparator can be adjusted using pot R60.

You can very easily adjust the values of the resistors to accommodate the current capabilities of the motor being used for the application. The motor drive circuit, on the other hand, is designed to drive a 24V BLDC motor. You can change the drive requirement of the motor (refer to the *PICDEM™ MCLV Development Board User's Guide* for details on how to change the hardware for use with motors greater or less than 24V).

On the low side, the voltage limit is 10V. On the high side, the voltage limit is 40V. It is important to note that the heat sink on the IGBTs have very limited heat dissipation, so high power requirements may not be easily met with the PICDEM MCLV board.

To use the PICDEM MCLV board for this application, use the jumper settings shown in Table 1 and the motor connections shown in Table 2.

## TABLE 1:JUMPER SETTINGS FOR<br/>PICDEM™ MCLV BOARD

| Jumper             | Sensorless Control |
|--------------------|--------------------|
| J7, J11, J13       | Short between 2-3  |
| J15                | Open               |
| J8,J12,J14         | Open               |
| J10, J16, J17, J19 | Open               |

#### TABLE 2:MOTOR CONNECTIONS

| Connector J9<br>Label | Sensorless Control          |
|-----------------------|-----------------------------|
| M1                    | Phase C (Red)               |
| M2                    | Phase A (White)             |
| M3                    | Phase B (Black)             |
| G                     | Ground (Green) If available |

The colors referenced in Table 2 are as per the Hurst 24V motor available from Microchip. The ground wire is sometimes not available on some motors.

Once the code is developed and downloaded to the system, you will need to press switch S2 to start and stop the motor. The pot marked REF (R14) sets the demand for the speed. It is rotated clockwise to increase the speed of the motor.

Due to the limited I/O on the dsPIC30F2010, the LEDs on the board are not used to signal fault conditions. Instead, fault conditions are displayed on Windows® HyperTerminal® on your PC using the serial port.

## PROGRAMMING THE dsPIC30F2010

The dsPIC30F2010 can be programmed using the PICDEM MCLV board. Due to the limited I/O resources on the dsPIC30F2010, the serial port is shared with the programming pins. When you are ready to program the part, DIP switch S4 should have its TAB in the PRGM direction. When programming is completed, the DIP switches must be moved to the DEBUG position to execute the code. If the IDC2 is connected to the PICDEM MCLV board as a debugger, then the connector at J6 should be attached. If, however the ICD2 is being used as a programmer, then the connector at J6 should be unplugged from the ICD2 for normal execution.

The following configuration settings are required for the applications to work on a PICDEM MCLV board:

| Oscillator Source:       | Primary Oscillator |
|--------------------------|--------------------|
| Primary Oscillator Mode: | XT w/PLL 8x        |
| Comm Channel Select:     | EMUC2 and EMUD2    |
| - · · · ·                |                    |

Other settings can be enabled or disabled as needed, or modified in the application.

## SOFTWARE MODIFICATIONS:

The software has not been modified significantly from that described in AN901. However, the user interface to the LCD and the debug routines have been removed. The LCD interface has been replaced by the Serial User Interface mentioned in the next section. The User Interface does add to the code space and will require a dsPIC30F3010 device during the development stage of the application.

During the development mode you must set:

#### #define DEVELOPMODE TRUE

This setting in the def.s file allows for all the conditional statements in the code to automatically enable the UART and run the user interface mode. Once the code has been fully developed, you can then select:

#define DEVELOPMODE FALSE

This setting in the defs.s file disables the serial user interface and hard codes the parameters to Flash memory.

To ensure that the code fits into the dsPIC30F2010, you must use the space optimization option in the C30 compiler options. From the MPLAB <u>Main</u> menu, select <u>Project>Build Options>Project</u>. When the Build Options dialog displays, select the MPLAB® C30 tab and set <u>Categories>Optimization>Optimization level>s</u> (for space optimized).

Note: The source code for this application is available on the Microchip web site (www.Microchip.com), appended to the electronic (pdf) version of this application note.

## **USER INTERFACE**

The user interface is necessary to tune the different parameters used in the sensorless BLDC motor control applications. There are 45 user parameters that can be modified in the applications. For more details on these parameters, their functions/uses and how to tune them, refer to the *Using the dsPIC30F for Sensorless BLDC Control* (AN901) application note.

In AN901, the user parameters are modified using an LCD display and key switches. Since an LCD display is not available on the PICDEM MCLV board, the user interface has been modified to a 2 wire serial interface.

The new user interface for this application uses the RS-232 port on the dsPIC30F2010 connected to a communication terminal (e.g., Windows HyperTerminal) running at 19200 Baud.

The communication terminal is then used to change parameters in the user interface. All the parameters in AN901 that were set on the PICDEM MC1 Motor Control Development Board using the LCD screen can now be set through the serial interface.

Table 3 lists the parameter names, abbreviations and descriptions. A total of 45 control parameters are available for the user interface.

The parameters are categorized by:

- Motor Parameters parameters that relate to the motor
- Starting Parameters parameters that relate to the starting ramp
- Control Parameters parameters that relate to the different PI or PID control parameters used in the software
- Limit Parameters parameters that relate to the various limit settings in the software
- **Board Parameters** parameters that relate to the components on the board and how they interact with the software

| For This Parameter  | Type This Abbreviation | Comment                                    |
|---------------------|------------------------|--------------------------------------------|
| Motor Parameters    |                        |                                            |
| DIRECTION           | DD 0 or<br>DD 1        | 0 = Forward<br>1 = Backward                |
| No. Motor Poles     | MP <value></value>     | Number of Motor Poles                      |
| Blanking Count      | BC <value></value>     |                                            |
| Windmilling Dem     | WD <value></value>     |                                            |
| Starting Parameters |                        |                                            |
| Lock Pos.1 Time     | LP1T <value></value>   | In 10-msec intervals                       |
| Lock Pos.2 Time     | LP2T <value></value>   | In 10-msec intervals                       |
| Lock Pos.1 Dem      | LP1D <value></value>   | In PWM duty cycle percentage               |
| Lock Pos.2 Dem      | LP2D <value></value>   | In PWM duty cycle percentage               |
| Ramp Start Speed    | RSS <value></value>    | Ramp Start Speed in RPM                    |
| Ramp End Speed      | RES <value></value>    | Ramp End Speed in RPM                      |
| Ramp Start Dem      | RSD <value></value>    | In PWM duty cycle percentage               |
| Ramp End Dem        | RED <value></value>    | In PWM duty cycle percentage               |
| Ramp Duration       | RD <value></value>     | In 10 msec intervals                       |
| Tolerance Check     | TC <value></value>     |                                            |
| Auto Re-acquire     | ARA 0 or ARA 1         | 0 = disable<br>1 = enable                  |
| Starting Control    | SC 0<br>and SC 1       | 0 = Voltage Control<br>1 = Current Control |
| Acquire Method      | AM 0 or<br>AM 1        | 0 = Method 1<br>1 = Method 2               |
| ZeroX Enable Spd    | ZXES <value></value>   | Speed at which zero crossing is enabled    |

## TABLE 3: MOTOR CONTROL PARAMETERS

| TABLE 3: MOTOR CONTROL PARAMETERS (CONTINUED) |                                   |                                                                              |  |  |  |  |  |
|-----------------------------------------------|-----------------------------------|------------------------------------------------------------------------------|--|--|--|--|--|
| For This Parameter                            | Type This Abbreviation            | Comment                                                                      |  |  |  |  |  |
| Control Parameters                            |                                   |                                                                              |  |  |  |  |  |
| CONTROL MODE                                  | CM 0,<br>CM 1,<br>CM 2 or<br>CM 3 | 0 = Closed Volts<br>1 = Closed Current<br>2 = Open Volts<br>3 = Open Current |  |  |  |  |  |
| Phase Adv. Enable Spd                         | PAES <value></value>              |                                                                              |  |  |  |  |  |
| Phase Adv. Slope                              | PAS <value></value>               |                                                                              |  |  |  |  |  |
| Current P Gain                                | CKP <value></value>               |                                                                              |  |  |  |  |  |
| Current I Gain                                | CKI <value></value>               |                                                                              |  |  |  |  |  |
| Current D Gain                                | CKD <value></value>               |                                                                              |  |  |  |  |  |
| Speed P Gain                                  | SKP <value></value>               |                                                                              |  |  |  |  |  |
| Speed I Gain                                  | SKI <value></value>               |                                                                              |  |  |  |  |  |
| Voltage Demand                                | VD <value></value>                |                                                                              |  |  |  |  |  |
| Volts P Gain                                  | VKP <value></value>               |                                                                              |  |  |  |  |  |
| Volts I Gain                                  | VKI <value></value>               |                                                                              |  |  |  |  |  |
| Limit Parameters                              |                                   |                                                                              |  |  |  |  |  |
| Stall Time Limit                              | STL <value></value>               |                                                                              |  |  |  |  |  |
| Over Speed Limit                              | OSL <value></value>               | Over Speed Limit in RPM                                                      |  |  |  |  |  |
| Over Volts Limit                              | OVL <value></value>               |                                                                              |  |  |  |  |  |
| Over Current Lim                              | OCL <value></value>               |                                                                              |  |  |  |  |  |
| Board Parameters                              |                                   |                                                                              |  |  |  |  |  |
| Current Scale X                               | CSX <value></value>               |                                                                              |  |  |  |  |  |
| Current Scale /                               | CSD <value></value>               |                                                                              |  |  |  |  |  |
| Volts Scale X                                 | VSX <value></value>               |                                                                              |  |  |  |  |  |
| Volts Scale /                                 | VSD <value></value>               |                                                                              |  |  |  |  |  |
| Zero X Level Thd                              | ZXL <value></value>               |                                                                              |  |  |  |  |  |
| Acquire Threshld                              | AT <value></value>                |                                                                              |  |  |  |  |  |
| Acquire Level Td                              | AL <value></value>                |                                                                              |  |  |  |  |  |
| Rotation Timeout                              | RT <value></value>                |                                                                              |  |  |  |  |  |
| Pot / for Duty                                | PDD <value></value>               |                                                                              |  |  |  |  |  |
| Pot / for Currnt                              | PDC <value></value>               |                                                                              |  |  |  |  |  |
| Pot X for Speed                               | PXS <value></value>               |                                                                              |  |  |  |  |  |
| Braking Ramp T                                | BRT <value></value>               |                                                                              |  |  |  |  |  |

## USING THE SERIAL USER INTERFACE

The user parameters can only be modified during the standby or reset state of the system. When the motor is running, the communications terminal displays the speed and the percentage duty cycle of the PWM.

The terminal must be connected to the PICDEM MCLV board at the RS232 connector (J1) and set to operate with these parameters:

| Bits per second | 19200 |
|-----------------|-------|
| Data bits       | 8     |
| Parity          | None  |
| Stop bits       | 1     |
| Flow control    | None  |

The command set is case sensitive. If you type a command incorrectly, the message shown in Figure 3 displays.

To get more information about the command set, type

?? <Return>

In response, the message shown in Figure 4 prompts for a more specific request.

To get information about a specific category of commands, type a question mark followed by the letter that corresponds to the command set category.

## FIGURE 3: INCORRECT COMMAND MESSAGE

| 🏀 Lab2 - HyperTern                     | ninal         |         |        |       |      |       |   |
|----------------------------------------|---------------|---------|--------|-------|------|-------|---|
| File Edit View Call                    | Transfer Help | i i     |        |       |      |       |   |
| D 🖻 🔊 🗿 🖉 😐                            | 079 8         |         |        |       |      |       |   |
| ÷ .                                    | <u> </u>      | 2       | -      |       | 1 12 |       | 2 |
| Incorrect                              | Command!      | Use ??? | For co | mmand | set  | -<br> |   |
| 00000000000000000000000000000000000000 |               |         |        |       |      |       |   |
|                                        |               |         |        |       |      |       |   |
| -                                      |               |         |        |       |      |       |   |
| -                                      |               |         |        |       |      |       |   |

## FIGURE 4: COMMAND SET HELP MENU

| For Motor P<br>For Startin<br>For Control<br>For Limit P | aramete<br>g Parame<br>Parame<br>aramete | rs Use<br>eters Use<br>ters Use<br>rs Use | , ?M,<br>, ?S,<br>, ?C,<br>, ?L, |  |  |  |
|----------------------------------------------------------|------------------------------------------|-------------------------------------------|----------------------------------|--|--|--|
| -                                                        | aramete                                  |                                           | : D                              |  |  |  |

## **Motor Parameters**

Motor Parameters are displayed by typing:

#### ?M<Return>

The response message lists the motor parameters and displays their current value, as shown in Figure 5. To change any of the parameters, you type the parameter abbreviation followed by the new value (separated by a space).

The DIRECTION parameter (DD) uses only two parameter values: '0' or '1'.To change the direction of the motor rotation, you type:

DD<Space>1<Return>

## FIGURE 5: MOTOR PARAMETERS

Note that DD is upper case and there is a space between the parameter abbreviation and the value 1.

The command and its response are shown in Figure 6. The value has changed from '00000' to '00001' (the opposite direction).

Suppose you want to change the number of motor poles from 10 to 8. You would type:

#### MP<Space>8<Return>

This command and its response are shown in Figure 7. The value has changed from '00010' to '00008'.

| <b>&amp; Lab2 - HyperTermi</b> i<br>File Edit View Call                              | nal<br>Transfer Help                      |             |                                    |          | Q       |                                               |       |
|--------------------------------------------------------------------------------------|-------------------------------------------|-------------|------------------------------------|----------|---------|-----------------------------------------------|-------|
| Motor Param<br>Parameter D<br>DIRECTION<br>No. Motor P<br>Blanking Co<br>Windmilling | eters:<br>escripti<br>oles<br>unt<br>Dem. | on Para     | ameter Abb<br>DD<br>MP<br>BC<br>WD | previati | ion     | Parameter<br>00000<br>00010<br>00001<br>00020 | Value |
| Connected 0:07:10                                                                    | ANSIW                                     | 19200 8-N-1 | SCROLL C                           | APS NUM  | Capture | Print echo                                    |       |

## FIGURE 6: MOTOR DIRECTION COMMAND AND RESPONSE

| 🏀 Lab2 - HyperTerm     | inal          |             |        | 17   |     |         |            |          |
|------------------------|---------------|-------------|--------|------|-----|---------|------------|----------|
| File Edit View Call    | Transfer Help | )           |        | . 0  |     |         |            |          |
| 02 23 4                | 18 8          |             |        |      |     |         |            |          |
| DD 1<br>DIRECTION<br>- |               | 0000        | )1     |      |     |         |            |          |
| Connected 0:00:34      | ANSIW         | 19200 8-N-1 | SCROLL | CAPS | NUM | Capture | Print echo | <u> </u> |

FIGURE 7: MOTOR POLES COMMAND AND RESPONSE

| €Lab2 - HyperTern      | ninal         |             |         |       | 1   |         |            |          |
|------------------------|---------------|-------------|---------|-------|-----|---------|------------|----------|
| File Edit View Call    | Transfer Help | )           |         | 2     | ,   |         |            |          |
|                        | 080           |             |         |       |     |         |            |          |
| MP 8<br>No. Motor<br>- | Poles         | 0000        | 18      |       |     |         |            |          |
| <u>.</u>               |               |             |         |       |     |         |            | <u> </u> |
| opperted 0:04:54       | ANSIW         | 19200 8-N-1 | ISCROLL | ICAPS | NUM | Capture | Print echo |          |

## **Control Parameters:**

The Control Parameters and their current values are displayed in response to the '?C' command, as shown in Figure 8.

To change a control parameter, type the parameter abbreviation followed by the desired value. For example, if the Speed Integral Gain needs to go from 40 to 200, you would type 'SKI 200'.

## FIGURE 8: CONTROL PARAMETERS

| File Edit View Call Transfer Help   Image: Contract of the second second sec | <u> </u>                                                                                          | ×                                                                                                    |
|----------------------------------------------------------------------------------------------------|---------------------------------------------------------------------------------------------------|----------------------------------------------------------------------------------------------------|
| Control Parameters:<br>Parameter Description<br>CONTROL MODE<br>Phase Adv. Enable Spd<br>Phase Adv. Slope<br>Current P Gain<br>Current I Gain<br>Current D Gain<br>Speed P Gain<br>Speed I Gain<br>Voltage Demand<br>Volts P Gain                                                                                                    | Parameter Abbreviation<br>CM<br>PAES<br>PAS<br>CKP<br>CKI<br>CKD<br>SKP<br>SKI<br>VD<br>VD<br>VKP | Parameter Value<br>00000<br>01500<br>00025<br>00900<br>00100<br>00000<br>02500<br>00040<br>00490<br>10000 |

## **Starting Parameters**

The Starting Parameters fine tune the sensorless starting algorithm and are probably the most often modified parameters. Because some of the parameters are varied by tens of milliseconds, please note the comments in Table 3 and carefully review AN901.

## FIGURE 9: STARTING PARAMETERS

| 🟀 Lab2 - HyperTerminal                                                                                                    | N N                                                                                                    |                                                                                                    | <u>_     ×</u> |
|----------------------------------------------------------------------------------------------------|----------------------------------------------------------------------------------------------------|----------------------------------------------------------------------------------------------------|----------------|
| File Edit View Call Transfer Help                                                                                                    | <u>لم</u>                                                                                                    |                                                                                                    |                |
|                                                                                                    |                                                                                                    |                                                                                                    |                |
| Starting Parameters:                                                                                                    |                                                                                                    |                                                                                                    |                |
| Parameter Description<br>Lock Pos.1 Time<br>Lock Pos.2 Time<br>Lock Pos.2 Dem.<br>Lock Pos.2 Dem.<br>Ramp Start Speed<br>Ramp End Speed<br>Ramp End Dem.<br>Ramp Duration<br>Tolerance Check<br>Auto Re-acquire<br>Starting Control<br>Acquire Method<br>ZeroX Enable Spd | Parameter Abbreviation<br>LP1T<br>LP2T<br>LP1D<br>LP2D<br>RSS<br>RES<br>RSD<br>RED<br>RD<br>TC<br>ARA<br>SC<br>AM<br>ZXES | Parameter Value<br>00050<br>00050<br>00050<br>00050<br>00100<br>02000<br>00052<br>00068<br>00100<br>00090<br>00001<br>00000<br>00001<br>00000<br>00400 |                |
| Connected 0:10:04 ANSIW 1920                                                                                                    | DO 8-N-1 SCROLL CAPS NUM Capt                                                                                             | ure Print echo                                                                                                    |                |

## **Limit Parameters**

The limit parameters are shown in Figure 10.

## FIGURE 10: LIMIT PARAMETERS

| meters:<br>)escription<br>Limit<br>Limit<br>Limit<br>Limit | Parameter Abbreviation<br>STL<br>OSL<br>OVL<br>OCL                   | Parameter<br>00100<br>03500<br>00500<br>00100                                                      | Value                                                                                                    |
|------------------------------------------------------------|----------------------------------------------------------------------|----------------------------------------------------------------------------------------------------|----------------------------------------------------------------------------------------------------|
|                                                            | neters:<br>Description<br>Limit<br>Limit<br>Limit<br>Limit<br>nt Lim | meters:<br>Description Parameter Abbreviation<br>Limit STL<br>Limit OSL<br>Limit OVL<br>of Lim OCL | neters:<br>Description Parameter Abbreviation Parameter<br>Limit STL 00100<br>Limit OSL 03500<br>Limit OVL 00500<br>nt Lim OCL 00100 |

## **Board Parameters**

The board parameters are shown in Figure 11. Refer to AN901 for details on these parameters.

## FIGURE 11: BOARD PARAMETERS

| Board Parameters:                                                                                                    |                                                                                                    |                                                                                                    |  |
|----------------------------------------------------------------------------------------------------|----------------------------------------------------------------------------------------------------|----------------------------------------------------------------------------------------------------|--|
| Parameter Description<br>Current Scale X<br>Current Scale /<br>Volts Scale X<br>Volts Scale /<br>Zero X Level Thd<br>Acquire Threshld<br>Acquire Level Td<br>Rotation Timeout<br>Pot / for Duty<br>Pot / for Currnt<br>Pot X for Speed<br>Braking Ramp T | Parameter Abbreviation<br>CSX<br>CSD<br>VSX<br>VSD<br>ZXL<br>AT<br>AL<br>RT<br>PDD<br>PDC<br>PXS<br>BRT | Parameter Value<br>00100<br>00539<br>00100<br>01305<br>00002<br>00012<br>00006<br>00005<br>00001<br>00008<br>00003<br>00001 |  |

## **Run Time Mode**

As noted before, the parameters can be viewed in Standby mode only. During the actual operation of the motor, the speed of the motor and the percentage Duty Cycle being used by the motor PWM are constantly updated, as shown in Figure 12.

#### FIGURE 12: RUN TIME DISPLAY OF SPEED AND PWM DUTY CYCLE

|                                   |                               | 1         |        |     | - | -    |   |
|-----------------------------------|-------------------------------|-----------|--------|-----|---|------|---|
| nie Edit View Call<br>ଧାରଣ ଲୋକ ଲୋ | Iransfer Help<br>nsl⊉nsl no⊒l | 1         |        |     |   | <br> |   |
|                                   | 비미 🖻                          |           |        |     |   |      |   |
|                                   |                               |           |        |     |   |      |   |
| Snood - 2                         | 200                           | m DutuCi  | icla = | 72% |   |      |   |
| Speed = 2                         | 200 r.p.                      | m. DutyCy | vcle = | 72% |   |      |   |
| Speed = 2                         | 200 r.p.                      | m. DutyCy | vcle = | 72% |   |      |   |
| Speed = 2<br>-                    | 200 r.p.                      | m. DutyCy | vcle = | 72% |   |      |   |
| Speed = 2<br>-                    | 200 r.p.                      | m. DutyCy | vcle = | 72% |   | <br> | • |

## **Fault Condition**

If a fault condition occurs during the starting or operation of the motor, it is reported as shown in Figure 13. The faults reported include:

- FAILED TO START
- OVER CURRENT
- OVER VOLTAGE
- HARDWARE TRIP
- OVER SPEED
- SENSORLESS LOST
- STALLED

To reset the fault or stop the motor, you must press S2 on the board. When the system resets, you can edit the necessary parameters.

## FIGURE 13: FAULT MESSAGE

| 🐾 Lab2 - HyperTern  | ninal         |              | R |      |      | -   <b>D</b>   × |
|---------------------|---------------|--------------|---|------|------|------------------|
| File Edit View Call | Transfer Help | )            |   |      |      |                  |
| 0 🖻 🔊 🖉 🗉           | 12 21         |              |   |      |      |                  |
| E 10 E              | 8 10 H H H    | <b>0</b> 1 1 |   |      |      | <u></u>          |
| Fault = F           | ailed to      | Start        |   |      |      |                  |
| Fault = F           | ailed to      | Start        |   | <br> | <br> |                  |

## CONCLUSION

The 28-pin dsPIC30F2010 is an ideal low-cost solution to control a sensorless BLDC motor. Using the flexible serial user interface described in this application note, you can fine tune the application parameters required to start and run a sensorless BLDC motor application as described in detail in AN901.

## **APPENDIX A: SCHEMATICS**

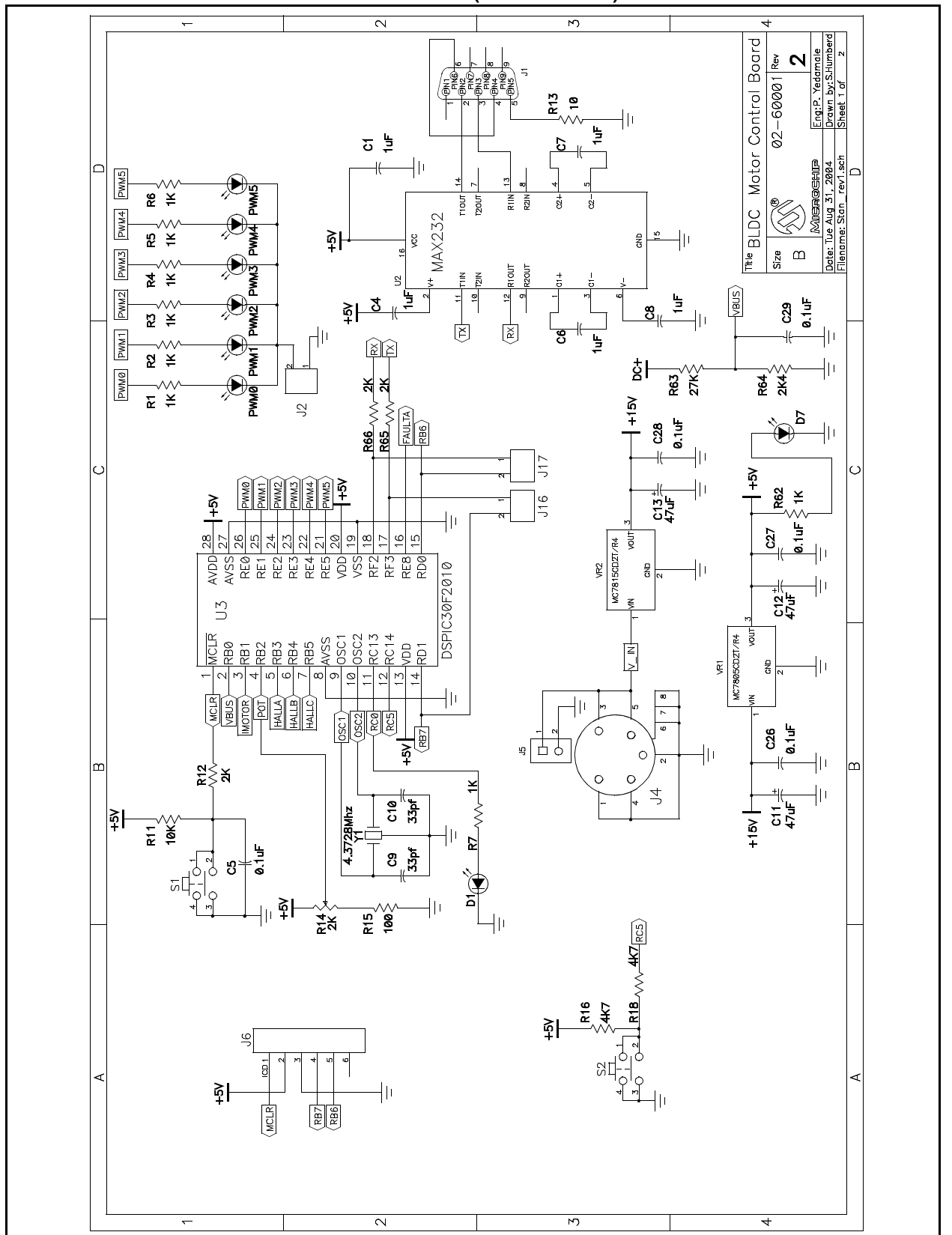

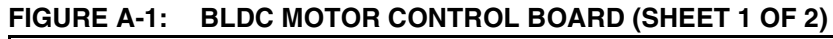

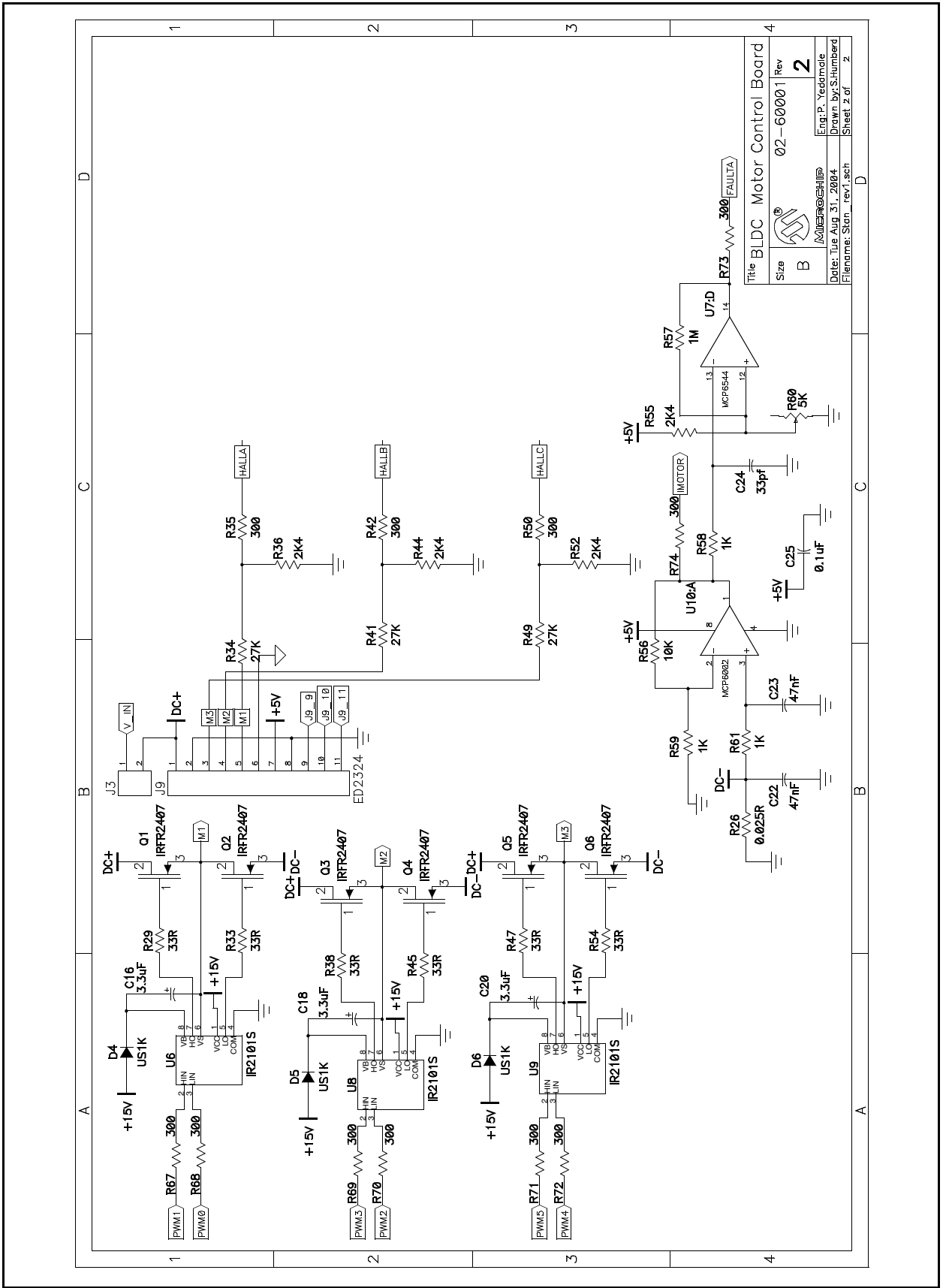

FIGURE A-2: BLDC MOTOR CONTROL BOARD (SHEET 1 OF 2)

#### Note the following details of the code protection feature on Microchip devices:

- Microchip products meet the specification contained in their particular Microchip Data Sheet.
- Microchip believes that its family of products is one of the most secure families of its kind on the market today, when used in the intended manner and under normal conditions.
- There are dishonest and possibly illegal methods used to breach the code protection feature. All of these methods, to our knowledge, require using the Microchip products in a manner outside the operating specifications contained in Microchip's Data Sheets. Most likely, the person doing so is engaged in theft of intellectual property.
- Microchip is willing to work with the customer who is concerned about the integrity of their code.
- Neither Microchip nor any other semiconductor manufacturer can guarantee the security of their code. Code protection does not mean that we are guaranteeing the product as "unbreakable."

Code protection is constantly evolving. We at Microchip are committed to continuously improving the code protection features of our products. Attempts to break Microchip's code protection feature may be a violation of the Digital Millennium Copyright Act. If such acts allow unauthorized access to your software or other copyrighted work, you may have a right to sue for relief under that Act.

Information contained in this publication regarding device applications and the like is provided only for your convenience and may be superseded by updates. It is your responsibility to ensure that your application meets with your specifications. MICROCHIP MAKES NO REPRESENTATIONS OR WAR-RANTIES OF ANY KIND WHETHER EXPRESS OR IMPLIED, WRITTEN OR ORAL, STATUTORY OR OTHERWISE, RELATED TO THE INFORMATION, INCLUDING BUT NOT LIMITED TO ITS CONDITION, QUALITY, PERFORMANCE, MERCHANTABILITY OR FITNESS FOR PURPOSE. Microchip disclaims all liability arising from this information and its use. Use of Microchip's products as critical components in life support systems is not authorized except with express written approval by Microchip. No licenses are conveyed, implicitly or otherwise, under any Microchip intellectual property rights.

#### Trademarks

The Microchip name and logo, the Microchip logo, Accuron, dsPIC, KEELOQ, microID, MPLAB, PIC, PICmicro, PICSTART, PRO MATE, PowerSmart, rfPIC, and SmartShunt are registered trademarks of Microchip Technology Incorporated in the U.S.A. and other countries.

AmpLab, FilterLab, Migratable Memory, MXDEV, MXLAB, PICMASTER, SEEVAL, SmartSensor and The Embedded Control Solutions Company are registered trademarks of Microchip Technology Incorporated in the U.S.A.

Analog-for-the-Digital Age, Application Maestro, dsPICDEM, dsPICDEM.net, dsPICworks, ECAN, ECONOMONITOR, FanSense, FlexROM, fuzzyLAB, In-Circuit Serial Programming, ICSP, ICEPIC, Linear Active Thermistor, MPASM, MPLIB, MPLINK, MPSIM, PICkit, PICDEM, PICDEM.net, PICLAB, PICtail, PowerCal, PowerInfo, PowerMate, PowerTool, rfLAB, rfPICDEM, Select Mode, Smart Serial, SmartTel, Total Endurance and WiperLock are trademarks of Microchip Technology Incorporated in the U.S.A. and other countries.

SQTP is a service mark of Microchip Technology Incorporated in the U.S.A.

All other trademarks mentioned herein are property of their respective companies.

© 2005, Microchip Technology Incorporated, Printed in the U.S.A., All Rights Reserved.

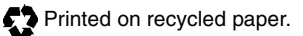

## QUALITY MANAGEMENT SYSTEM CERTIFIED BY DNV ISO/TS 16949:2002

Microchip received ISO/TS-16949:2002 quality system certification for its worldwide headquarters, design and wafer fabrication facilities in Chandler and Tempe, Arizona and Mountain View, California in October 2003. The Company's quality system processes and procedures are for its PICmicro® 8-bit MCUs, KEELOQ® code hopping devices, Serial EEPROMs, microperipherals, nonvolatile memory and analog products. In addition, Microchip's quality system for the design and manufacture of development systems is ISO 9001:2000 certified.

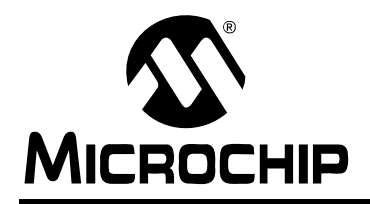

## WORLDWIDE SALES AND SERVICE

#### AMERICAS

Corporate Office 2355 West Chandler Blvd. Chandler, AZ 85224-6199 Tel: 480-792-7200 Fax: 480-792-7277 Technical Support: http://support.microchip.com Web Address: www.microchip.com

Atlanta Alpharetta, GA Tel: 770-640-0034 Fax: 770-640-0307

Boston Westborough, MA Tel: 774-760-0087 Fax: 774-760-0088

**Chicago** Itasca, IL Tel: 630-285-0071 Fax: 630-285-0075

**Dallas** Addison, TX Tel: 972-818-7423 Fax: 972-818-2924

Detroit Farmington Hills, MI Tel: 248-538-2250 Fax: 248-538-2260

**Kokomo** Kokomo, IN Tel: 765-864-8360 Fax: 765-864-8387

Los Angeles Mission Viejo, CA Tel: 949-462-9523 Fax: 949-462-9608

**San Jose** Mountain View, CA Tel: 650-215-1444 Fax: 650-961-0286

Toronto Mississauga, Ontario, Canada Tel: 905-673-0699 Fax: 905-673-6509

#### ASIA/PACIFIC

Australia - Sydney Tel: 61-2-9868-6733 Fax: 61-2-9868-6755

**China - Beijing** Tel: 86-10-8528-2100 Fax: 86-10-8528-2104

**China - Chengdu** Tel: 86-28-8676-6200 Fax: 86-28-8676-6599

**China - Fuzhou** Tel: 86-591-8750-3506 Fax: 86-591-8750-3521

China - Hong Kong SAR Tel: 852-2401-1200 Fax: 852-2401-3431

China - Shanghai Tel: 86-21-5407-5533 Fax: 86-21-5407-5066 China - Shenyang Tel: 86-24-2334-2829 Fax: 86-24-2334-2393

**China - Shenzhen** Tel: 86-755-8203-2660 Fax: 86-755-8203-1760

**China - Shunde** Tel: 86-757-2839-5507 Fax: 86-757-2839-5571

**China - Qingdao** Tel: 86-532-502-7355 Fax: 86-532-502-7205

#### ASIA/PACIFIC

India - Bangalore Tel: 91-80-2229-0061 Fax: 91-80-2229-0062

India - New Delhi Tel: 91-11-5160-8631 Fax: 91-11-5160-8632

**Japan - Kanagawa** Tel: 81-45-471- 6166 Fax: 81-45-471-6122

Korea - Seoul Tel: 82-2-554-7200 Fax: 82-2-558-5932 or 82-2-558-5934

**Malaysia - Penang** Tel:011-604-646-8870 Fax:011-604-646-5086

Philippines - Manila Tel: 011-632-634-9065 Fax: 011-632-634-9069

**Singapore** Tel: 65-6334-8870 Fax: 65-6334-8850

**Taiwan - Kaohsiung** Tel: 886-7-536-4818 Fax: 886-7-536-4803

**Taiwan - Taipei** Tel: 886-2-2500-6610 Fax: 886-2-2508-0102

**Taiwan - Hsinchu** Tel: 886-3-572-9526 Fax: 886-3-572-6459

#### EUROPE

Austria - Weis Tel: 43-7242-2244-399 Fax: 43-7242-2244-393

**Denmark - Ballerup** Tel: 45-4450-2828 Fax: 45-4485-2829

France - Massy Tel: 33-1-69-53-63-20 Fax: 33-1-69-30-90-79

**Germany - Ismaning** Tel: 49-89-627-144-0 Fax: 49-89-627-144-44

Italy - Milan Tel: 39-0331-742611 Fax: 39-0331-466781

Netherlands - Drunen Tel: 31-416-690399 Fax: 31-416-690340

England - Berkshire Tel: 44-118-921-5869 Fax: 44-118-921-5820

04/20/05